RESEARCH **ADMINISTRATION RAMP** MANAGEMENT PORTAL

## HOW TO REQUEST AN ADVANCE - AWARD ANTICIPATED

There will be times when a new award is forthcoming but is delayed due to things like contract negotiations. The University must have received assurance from the sponsor that a program or activity has been recommended for funding.

The department shall assume the risk by providing financial backing of only the direct cost amount to be advanced during the approved advance time period (not the associated indirect costs). The department is advised to limit its exposure to risk by limiting the amount of advance and/or the period of the advance.

## To Request an Advance on an Anticipated Award

From your RAMP Dashboard, click the Grants tab. On the Funding Proposal tab click the "Sponsor Review" tab to locate the Funding Proposal with the anticipated award forthcoming. Use the "Filter by" function to find Funding Proposal, then click the "Name" hyperlink to open the Funding Proposal workspace.

| Dash          | board           | Admin           | Agreements                     | СС                        | DI Exp<br>Cor                   | oort<br>itrol                 | Grants                         | IACUC                 | ;                          |
|---------------|-----------------|-----------------|--------------------------------|---------------------------|---------------------------------|-------------------------------|--------------------------------|-----------------------|----------------------------|
| Funding       | g Proposal<br>▲ | Complex Project | s Awards                       | Reports                   | Help Center                     |                               |                                |                       |                            |
| Root > Grants | s > Funding Pro | oposal          |                                |                           |                                 |                               | Compone                        | ents 🌼 Propertie      | s 🔒 Permissions            |
| Funding       | g Propos        | al              |                                |                           |                                 |                               |                                |                       |                            |
|               |                 |                 |                                |                           |                                 |                               | Search                         | 0                     | Q                          |
| Create Fu     | nding Proposal  | Proposals       | Draft Inter                    | nal Review                | Sponsor Review                  | Awarded                       | Completed                      |                       |                            |
|               |                 | Filter by 😯     | PI                             | ▼ Locke                   |                                 |                               | Add Filter                     | X Clear All           | ۵                          |
|               |                 | ID              | Name S                         | martForm Stat             | te PI Prima<br>Spons            | ry Sul<br>or Typ              | omission Applica<br>De Deadlir | ation Specialis<br>ne | t Submitting<br>Department |
|               |                 | FP0000296       | Advance - Award<br>Anticipated | Pen<br>Edit] ▼ Spo<br>Rev | ding<br>nsor Locke Georg<br>iew | a Institute Fur<br>Inolog Sut | nding 4/18/20<br>omission      | 22 Stamm              | Chemical<br>Engineering    |

## Send Grants Status Update

On the Funding Proposal workspace, click the "Send Grants Status Update" activity.

1. In the "Send Grants Status Update" pop-up window, select "Award Anticipated" as the Grants status.

| Pending Sponsor<br>Review                                         | Advance - Award Anticipated                                                                               | 002960 Funding Proposal |
|-------------------------------------------------------------------|----------------------------------------------------------------------------------------------------|-------------------------|
| Next Steps                                                        | Proposa 🗅 Execute "Send Grants Status Update" on FP00002960 - Work - Microsoft Edge - 🗆 🗙                 | n                       |
| View Eunding Proposal                                             | PD/PI: Dhttps://mpclkfsustage4.huronclick.com/Grants/sd/ResourceAdministration/Activity/form?Activity A Q | 5/1/2022                |
| view Fulluling Floposal                                           | Departme<br>Send Grants Status Lindate                                                                    | 3                       |
| Printer Version                                                   | Specialis                                                                                                 | \$593,073               |
|                                                                   | Sponsors<br>1. Grants status:                                                                             | \$287,664               |
| Create Funding Award                                              | Internal S Award Anticipated Award Anticipated                                                            | \$880,737               |
|                                                                   | O JIT Info Requested                                                                                      |                         |
| COI Disclosure Status                                             | Dra O Not Funded                                                                                          |                         |
| Eunding Anticipated                                               | O Withdraw Submission (Proposal Not Reviewed)                                                             |                         |
| Award Letter Deserved                                             |                                                                                                    |                         |
| Award Letter Received                                             | Clear                                                                                                    |                         |
| <ul> <li>Withdraw Submitted or Not<br/>Funded Proposal</li> </ul> |                                                                                                    |                         |
| 2 Send to COI                                                     | Budgets 2. Comments:                                                                                      | is Change Log           |
| Manage Ancillary Reviews                                          | Workin                                                                                                    |                         |
| % Manage Relationships                                            | Nap                                                                                                    | Total In Financials?    |
| Manage Tags                                                       |                                                                                                    | \$880,737 yes           |
| 📓 Create Agreement                                                | 3. Documents:                                                                                             | 10 (1999)               |
| JIT Changes Required                                              | tonis + Add                                                                                               | iv / page               |
| 1 Add Attachments                                                 | Nama                                                                                                    |                         |
| 🔁 Сору                                                            | There are no items to display                                                                             |                         |
| Export Budget to Subaward<br>PDF                                  |                                                                                                    |                         |
| 🖪 Send Grants Status Update                                       |                                                                                                    |                         |
| 🖪 Send Email                                                      |                                                                                                    |                         |
| 🌲 Assign Specialist                                               | OK Cancel                                                                                                 |                         |
| 🔮 Manage Guest List                                               |                                                                                                    |                         |
| Add Comment                                                       |                                                                                                    |                         |

2. In the Comments field, enter a comment indicating the PI is requesting an Advance, then click "OK."

RAMP sends a notification to the assigned Specialist and the Funding Proposal moves to the "Proposal Status Confirmation" state.

| Proposal Status<br>Confirmation                                                                                                    | Advance - Award                                     | FP0000                                          | FP00002960 Funding Proposal     |            |  |
|----------------------------------------------------------------------------------------------------|-----------------------------------------------------|-------------------------------------------------|---------------------------------|------------|--|
| Next Steps                                                                                                    | Proposal Information                                |                                                 | Budget Information              |            |  |
| View Eunding Proposal                                                                                                    | PD/PI:                                              | Bruce Locke                                     | Starting Date:                  | 5/1/2022   |  |
| view Fulluling Proposal                                                                                                    | Department:                                         | Chemical Engineering                            | Number of Periods:              | 3          |  |
| Printer Version                                                                                                    | Specialist:                                         | Susanne Stamm                                   | Total Direct:                   | \$593,073  |  |
|                                                                                                    | Sponsors:                                           | Georgia Institute of Technolog                  | Total Indirect:                 | \$287,664  |  |
|                                                                                                    | Internal Submission Deadline:                       | 4/13/2022                                       | Total:                          | \$880,737  |  |
| Funding Anticipated     Award Letter Received     Return to Pending Sponsor     Review     Withdraw Submitted or Not     Funded Proposal | Draft Department Revi<br>Clarification<br>Requested | Specialist Review<br>Clarification<br>Requested | Complete                        |            |  |
| % Manage Relationships                                                                                                    | Budgets SF424 Summary His                           | story Reviewers Attachments Financials          | Reviewer Notes Related Projects | Change Log |  |
| 🏟 Manage Tags                                                                                                    | Activity                                            | Autho                                           | ▼ Activity D                    | ate        |  |
| Create Agreement                                                                                                    | A Send Grants Status Update                         | Stam                                            | n, Susanne 4/19/2022 8::        | 26 AM      |  |
| JIT Changes Required                                                                                                    | Submitted to Non-grants.gov Spons                   | or Stamr                                        | n, Susanne 4/18/2022 10         | 0:06 AM    |  |

Specialist clicks the "Funding Anticipated" activity, and then clicks "OK" in the "Funding Anticipated popup window. The Funding Proposal moves to the "Pending Sponsor Review Award Anticipated" state.

| and Change                                                        | Deser     |          |                                                                                             |       |            |
|-------------------------------------------------------------------|-----------|----------|---------------------------------------------------------------------------------------------|-------|------------|
| ext Steps                                                         | Prop      | osal L   | J Execute Funding Anticipated on FP00002900 - Work - Microsoft Edge                         | on    | 5/1/2022   |
| View Funding Proposal                                             | Depar     | tment    | https://mpclkfsustage4.huronclick.com/Grants/sd/ResourceAdministration/Activity/form?Activi | C     | 3          |
| Drinker Marrier                                                   | Specia    | alist: F | unding Anticipated                                                                          |       | \$593,073  |
| Printer version                                                   | Spons     | ors:     | Illesse add commants. All commants will be viewable on the history tab                      |       | \$287,664  |
|                                                                   | Inter     | at       | rease and continents. All continents will be viewable on the history tab                    |       | \$880,737  |
| COI Disclosule Status                                             | 424       | Link:    | 1. Comments:                                                                                |       |            |
| Funding Anticipated                                               | (         | Draft    |                                                                                             |       |            |
| Award Letter Received                                             |           | _        |                                                                                             |       |            |
| Return to Pending Sponsor<br>Review                               |           |          |                                                                                             |       |            |
| <ul> <li>Withdraw Submitted or Not<br/>Funded Proposal</li> </ul> |           | _        |                                                                                             |       |            |
| Manage Relationships                                              | Budg      | ets      |                                                                                             | ts    | Change Log |
| Manage Tags                                                       |           | Acti     | 2. Attach documents:                                                                        | ty Da | ite        |
| Create Agreement                                                  | 1         | Send     | + Add                                                                                       | 2 8:2 | 26 AM      |
| JIT Changes Required                                              | 血         | Subr     | Name                                                                                        | 2 10  | :06 AM     |
| Add Attachments                                                   | $\square$ | Fina     | There are no items to display                                                               | 2 10  | :06 AM     |
| 2 Сору                                                            | 2+        | Own      | · · · · · · · · · · · · · · · · · · ·                                                       | 2 10  | :06 AM     |
| Export Budget to Subaward                                         | ~         | Арр      |                                                                                             | 2 10  | :03 AM     |
| PUF<br>A Cond Empil                                               | ~         | Арри     |                                                                                             | 2 10  | :03 AM     |
|                                                                   | ~         | Subr     | OK Cancel                                                                                   | 2 8:2 | 29 AM      |
| A DECEMP SPOCIALICE                                               |           |          |                                                                                             |       |            |

## To Request Departmental Approvals for the Advance

The Specialist creates the Award in RAMP Grants. From the Award workspace, the Specialist uses the "send email" activity to let the department know they can request departmental ancillary approvals for the advance request. Click the link in the Outlook email notification to be directed to the newly created award workspace.

From the Award workspace, click the "Manage Ancillary Reviews" activity. On the "Manage Ancillary Reviews" form click the [+Add] button, complete all of the questions on the "Add Ancillary Review" form, click **OK or OK and Add Another**.

| Printer Version                                                   |                                                                                                    |                                   |
|-------------------------------------------------------------------|----------------------------------------------------------------------------------------------------|-----------------------------------|
|                                                                   | S Manage Ancillary Reviews                                                                                   |                                   |
| Create Funding Award                                              | Add Ancillary Review                                                                                         |                                   |
| COI Disclosure Status                                             | 1. Identify each organization or person<br>+ And 1. * Select either an organization or a person as reviewer: |                                   |
| Funding Anticipated                                               | Review Type Org Person Organization:                                                                         |                                   |
| Award Letter Received                                             | Person: ····                                                                                                 |                                   |
| <ul> <li>Withdraw Submitted or Not<br/>Funded Proposal</li> </ul> | 2. * Review type:                                                                                            | Q4. Comments: Must include all of |
| Manage Ancillary Reviews                                          | Advance Account                                                                                              | the information outlined here:    |
| % Manage Relationships                                            | W                                                                                                    |                                   |
| Manage Tags                                                       | 3. * Response required?                                                                                      | Amount requested for advance:     |
| Create Agreement                                                  |                                                                                                    |                                   |
| JIT Changes Required                                              | 4. Comments:                                                                                                 |                                   |
| 1 Add Attachments                                                 |                                                                                                    | Advance period requested:         |
| Copy                                                              |                                                                                                    |                                   |
| 🐐 Send Grants Status Update                                       |                                                                                                    | Backing (Dept. Fund, & Project    |
| 💉 Send Email                                                      |                                                                                                    | ID#)·                             |
| Assign Specialist                                                 |                                                                                                    | 10").                             |
| Manage Guest List                                                 |                                                                                                    |                                   |
| Add Comment                                                       | 5. Supporting documents:                                                                                     | Available Backing Funds:          |
| Funding Proposal                                                  | + Add                                                                                                    | Existing advance? (Y/N):          |
|                                                                   | There are no items to display                                                                                | <b>č</b> , , ,                    |
|                                                                   | Required     OK     OK OK and Add Another                                                                    | Cost-share in proposal? (Y/N):    |
|                                                                   |                                                                                                    |                                   |

Once all the ancillary reviews have been added, click "OK" and a notification is sent to the organization or person selected.

| ge Ancillary Rev | views             |                       | ide eddi | 4 I .    |          |          |          |      |    |
|------------------|-------------------|-----------------------|----------|----------|----------|----------|----------|------|----|
| + Add            | organization or p | erson who should prov | ide addi | tional i | review.  |          |          |      |    |
|                  | Review Type       | Org                   | Person   | Reqd     | Accepted | Notified | Comments | Docs |    |
| 🗹 Update         | Advance Account   | Chemical Engineering  |          | yes      |          | no       |          | 0    | X  |
|                  |                   |                       |          |          |          |          |          |      | ок |

Complete the rest of the requested edits, click the "Send Email" activity to notify the Specialist that the ancillary reviews have been requested.

Once the Specialist has reviewed and documented Central Office approval of the advance, they will enter the advance account details into the award SmartForm and request Department Edits. (See How to Complete Department Edits on the Award in Draft State.) When department edits are complete, the award will be submitted for Final Review.